## คู่มือการใช้งาน

## ระบบขอจัดสถานที่และแจ้งซ่อม กองกลาง สำนักงานอธิการบดี

1. เข้าสู่ระบบ ผ่านลิงค์ <u>https://ga.kpru.ac.th/pmrs/login</u> หรือเข้าผ่านหน้าเว็บกองกลาง

| กองกลาง<br>สำนักงานอธิการบดี<br>เคาร์กาศระหรักษา<br>สายเกาะ เกาะ<br>เกาะ เกาะ<br>เกาะ<br>เกาะ<br>เกาะ<br>เกาะ<br>เกาะ<br>เกาะ<br>เกาะ                                   | ornce 🏧 🤯                                                                  | V a Aun. Q                                                                                                    |                          |
|----------------------------------------------------------------------------------------------------|----------------------------------------------------------------------------|----------------------------------------------------------------------------------------------------|--------------------------|
|                                                                                                    |                                                                            |                                                                                                    |                          |
|                                                                                                    | <b>E-SERVICE</b><br>ระบบสารสนเทศ                                           |                                                                                                    | 6                        |
| S:UUILÖVÄDU ÄYBONASLAATUK<br>dota<br>Bookasaana<br>Biokasaanaa<br>Biokasaanaa<br>Biokasaanaa<br>Biokasaanaa<br>Biokasaanaa<br>Biokasaanaa<br>Biokasaanaa<br>Biokasaanaa | Evuusõdanuh<br>Rese<br>Maransa<br>Maransa<br>Maransa<br>Maransa<br>Maransa | Studwäundhans HRDS           ήσι           Stasionsonaria           Studwäundhans           Stasionsonaria           Studskindersträfter |                          |
|                                                                                                    | <b>ริกุ</b> . กองกลาง                                                      | office                                                                                                    | $\boldsymbol{\varTheta}$ |

2. กรอก username password ตามระบบ mis

| MRS                                                       | Ь                        |
|-----------------------------------------------------------|--------------------------|
| Place Management Request And Repair System                | νg                       |
| ระบบของักความที่และแจ้งค่อม<br>กองกลาง ถ้ามีจายอธิการางที | ລິດຄອບເທັ່ມເຈົ້າສູ່ງາຍບບ |
|                                                           |                          |

แจ้งซ่อมให้กดที่ปุ่ม แจ้งซ่อม / แจ้งขอจัดสถานที่ให้กดที่ปุ่ม แจ้งขอจัดสถานที่

| PMRS                                                                               | Ξ                                                                                                    |                 |     |    |    |     |     |      |
|------------------------------------------------------------------------------------|----------------------------------------------------------------------------------------------------|-----------------|-----|----|----|-----|-----|------|
| 9                                                                                  | <ul> <li>ระบบขอจัดสถาบที่และแจ้งช่อม กองกลาง สำนักงานอธิการบที่</li> <li>Version 0.01 Develop by Genaral Affairs Kamphaseng Phet Rajabhat Universit</li> </ul> | ty              |     |    |    |     |     |      |
| <b>ธนกฤต ภูโอบ</b><br>สำนักงานอธิการบดี                                            | ยินดีด้อนรับ                                                                                                    | ตารางงานจัดสถาน | ที่ |    |    |     |     |      |
| այ                                                                                 | แข้งขอจัดสถานที่ แข้งข่อม                                                                                                    | สิงหาคม 256     | 54  |    |    |     | too | ay < |
| 👚 หน้าแรก                                                                          |                                                                                                    | ຍາ.             | ۹.  | 8. | ₩. | พฤ. | И.  | श.   |
| จัดการคำขอใช้สถานที่                                                               |                                                                                                    | 1               | 2   | 3  | 4  | 5   | 6   | 7    |
| <ul> <li>จัดการคำขอแจ้งข่อม</li> <li>แจ้งขอจัดสถานที่</li> <li>เจ้าข่อง</li> </ul> |                                                                                                    | 8               | 9   | 10 | 11 | 12  | 13  | 14   |
|                                                                                    |                                                                                                    | 15              | 16  | 17 | 18 | 19  | 20  | 21   |
|                                                                                    |                                                                                                    | 22              | 23  | 24 | 25 | 26  | 27  | 28   |
| <ul><li>โหมดสว่าง</li><li>โหมดเข้ม</li></ul>                                       |                                                                                                    | 29              | 30  | 31 |    |     |     |      |
| () ออกงามระบบ                                                                      |                                                                                                    |                 |     |    |    |     |     |      |

## 4. กรอกรายละเอียดงานที่แจ้งแล้วกดปุ่ม สร้าง

| ИМ РМКЗ                                                                                                    | Ξ                                                                                                    |                                                                                                    |                                                                                                    |            |                                             |
|----------------------------------------------------------------------------------------------------|----------------------------------------------------------------------------------------------------|----------------------------------------------------------------------------------------------------|----------------------------------------------------------------------------------------------------|------------|---------------------------------------------|
|                                                                                                    | สร้างในแจ้งส่อน                                                                                                    | aže Armžadan                                                                                                    |                                                                                                    |            |                                             |
|                                                                                                    |                                                                                                    | 4                                                                                                    |                                                                                                    |            |                                             |
| ธนกอต ภโอบ                                                                                                    | รายการแจงชอมของฉน                                                                                                    | * ซีอ                                                                                                    | anuda Jen                                                                                                    |            |                                             |
| สำนักงานอธิการบดี                                                                                                    | ชื่อ ⇔ มามสกูล ÷ เ                                                                                                    | * สังกัด                                                                                                    | สำนักงานอธิการบดี                                                                                                    |            |                                             |
| шų                                                                                                    | * เมื่อกองกลางรับเรื่องแล้วจะไม่สามารถ แก้ไข/เ                                                                                                    | <ul> <li>เบอร์โทรศัพท์</li> </ul>                                                                                                    | กรอกเบอร์โหรศัพท์                                                                                                    |            |                                             |
| 🏫 หน้าแรก                                                                                                    |                                                                                                    | * ส่วนที่ช่อม                                                                                                    | กรุณาระบุเบอร์ไพรศัพท์<br> เลือกส่วนที่ซ่อม ~                                                                                                    |            |                                             |
| 📓 จัดการคำขอใช้สถานที                                                                                                    |                                                                                                    | * มีความประสงค์                                                                                                    | กระกรายสะเอ็มธงาบ                                                                                                    |            |                                             |
| 🔳 จุดการศาชยแจงชอม                                                                                                    |                                                                                                    | ขอแจ้งช่อมดังนี้                                                                                                    |                                                                                                    |            |                                             |
| 🖬 แจ้งของคณานท                                                                                                    |                                                                                                    |                                                                                                    |                                                                                                    |            |                                             |
|                                                                                                    |                                                                                                    |                                                                                                    | ากัน เรตุ้ง เอเอเออกง เห                                                                                                    |            |                                             |
|                                                                                                    |                                                                                                    |                                                                                                    |                                                                                                    |            |                                             |
|                                                                                                    |                                                                                                    |                                                                                                    |                                                                                                    |            |                                             |
|                                                                                                    |                                                                                                    |                                                                                                    |                                                                                                    |            |                                             |
| 🔅 โหนดสว่าง                                                                                                    |                                                                                                    |                                                                                                    |                                                                                                    |            |                                             |
| 🕻 โหมดเซ็ม                                                                                                    |                                                                                                    |                                                                                                    |                                                                                                    |            |                                             |
| 🕒 ออกจากระบบ                                                                                                    | Copyright © 2021 PMRS All rights reserved.                                                                                                    |                                                                                                    |                                                                                                    |            | ะบบขอจัดสถานที่ 💷 กองกลาง สำนักงานอธิการบดี |
| 27.                                                                                                    |                                                                                                    |                                                                                                    |                                                                                                    |            |                                             |
| PMRS                                                                                                    | Ē                                                                                                    |                                                                                                    |                                                                                                    |            |                                             |
| PMRS                                                                                                    | Ξ                                                                                                    |                                                                                                    |                                                                                                    |            |                                             |
| PMRS                                                                                                    | สร้างใบแจ้งขอจัดสถานที่ (คุศารางงาน)                                                                                                    | สร้างใบขอจัดสถาน                                                                                                    | มที                                                                                                    |            |                                             |
| PMRS                                                                                                    | สร้างใบแจ้งขอจัดสถานที่ (ลูดารางงาน)<br>รายการขอจัดสถานที่                                                                                                    | สร้างใบขอจัดสถาน<br>• ชื่อ                                                                                                    | ມກີ<br>ອະດາຊາ • ນາມສຽນ <sub>(ເດີຍາ</sub> ນ                                                                                                    |            |                                             |
| PMRS<br>PMRS                                                                                                    | ระการของคลถามที่ ดูตรรงงาน<br>รายการของคลถามที่<br>วันที่ของค : วันที่มีสิงกรม :                                                                                                    | สร้างใบขอจัดสถาน<br>• ชื่อ<br>• สังกัด                                                                                                    | มที<br>ขมายๆก • นามสกุล (อูโกน<br>สำนักงานเสียางานดี                                                                                                    | Roma: *    |                                             |
| PMRS<br>PMRS<br>sunga glau<br>endormedir<br>ang                                                                                                    | สร้านในแจ้งของัดสถานที่ (ดูตารางงาน)<br>รายการของัดสถานที่           รับส์ของัด :         วับส์มีกิดกระม :                                                                                         | สร้างใบขออัดสถาน<br>+ ชื่อ<br>* สังกัด<br>• เบอโพรศัพท์                                                                                                    | มที<br>ของกุล + นามสกุล อูโอบ<br>สำนักงานมีสภาพมี<br>การกามเสียงพืชค์                                                                                                    | atrus : •  |                                             |
| PMRS<br>PMRS<br>sunge gieu<br>attinenusierrus<br>attinenusierrus<br>attinenus<br>attinenu                                                                                    | ระการของรัคสถานที่<br>กรายการของรัคสถานที่<br>วันท่งของ กรายที่มีในกรรม :<br>                                                                                                    | สร้างใบขอจัดสถาน<br>• ชื่อ<br>• สังกัด<br>• เบอโโทรศัพท์                                                                                                    | มที<br>ขภาคก •นามสกุล ดูโดง<br>สำนักงานเสิดการเลื<br>ภายกันชาวิทารศักร์                                                                                                    | erus · ·   |                                             |
| MRS<br>PMRS<br>sunga glau<br>enderweatmuk<br>ang<br>minutan<br>minutan<br>minut | สร้างในแจ้งขอจัดสถานที่ ดูดารางงาน<br>รายการขอจัดสถานที่           วันที่ขอจัด         รับที่มีกิดกระน           รับที่ขอจัด         รับที่มีกิดกระน           รับที่ขอจัด         รับที่มีกิดกระน | สร้างใบขอจัดสถาม<br>• ชื่อ<br>• สังกัด<br>• เมอะโทรศัพท์<br>• เกณิรัตโศะ<br>ขอโชรภิการ                                                                                                    | มที<br>ขมกฎก + นามสภุล อูโอบ<br>สำนักงานอิยารหลี<br>กระกามชาโหรพัทธ์<br>กระกามชาโหรพัทธ์<br>กระกามของมีครามีปนสาร์น<br>กระกามของมีครามที่ไปปลาร์น                                                                                                    | arrus : *  |                                             |
| PMRS     PMRS                                                                                                    | รายการของรัดสถานที่ ดูดารางงาน<br>รายการของรัดสถานที่           วันที่ของัด         วันที่ของัด           วันที่ของัด         วันที่ของัด           * เมื่อกองกลางรับเรื่องแล้วอยไม่สามารถ แก้โชง  | สร้างใบขอจัดสถาน<br>* ชื่อ<br>* สัมพิ<br>* เมอโหมดิกท์<br>* เมอรีเหมดิกท์<br>* มิกราบประสงค์<br>ขอเร็บมีการ                                                                                                    | มที<br>ขมกฤภ + นามสฤล (ถ้อน<br>สำนักงานอธิการณ์<br>สามารรโดงศักร์<br>มหารร้างสีสังน์สามารร้างสามารร้างสามารร้างสามารร้างสามารร้างสามารร้างสามารรรม<br>มหารร้างสอบสีระการร้างสีรับในสามาระ<br>มหารร้างสอบสีระการร้างสอบสีระการ                                                                                                    | anne : *   |                                             |
| PMRS     PMRS     PMRS     surge gies     surge gies     surge gies     winnum     winnum     winnum     winnum     winnum     winnum     winnum     winnum     winnum     winnum                                                                                                    | ระการของัดสถานที่<br>กระการของัดสถานที่<br>วันที่ของัด : วันที่มีใดกระ :<br>• เมื่อกองกระงับเรื่องแล้วอะไม่สามารถ แก้ไขง                                                                           | สร้างใบขอจักสถาน<br>+ ชื่อ<br>• เมอมีเทาศักด์<br>• เมอมีเทาศักด์<br>• มีคามปูงสงค์<br>• มีคามปูงสงค์                                                                                                    | มที<br>ขมากกา * งามสกุล (อไลน<br>สำนักงานเสียงานมี<br>สายกามหาโทรงอิตก์<br>ครอาบเขาโทรงอิตก์<br>ครอาบเขาโทรงอิตก์<br>การการกระเมืองสายนี้ไม่ปลายนั้น<br>การการกระเมืองสายนี้ได้                                                                                                    | norue : *  |                                             |
| PMRS     PMRS     sunpa fieu     sunpa fieu                                                                                                    | ระการของคิดถานที่ (คุศรรรราน) รายการของคิดถานที่ รายการของคิดถานที่ รายการของคิดถานที่ รายการของคิดถานที่ รายการของคิดถานที่ รายการของคิดถานที่ รายการของคิดถานที่                                 | สร้างใบขอจัดสถาง<br>• ชื่อ<br>• เอยโหรศักด์<br>• เมอร์ไหรศักด์<br>• มีการประเทศ<br>• มิอาจประเทศ<br>• มิอาจประเทศ                                                                                                    | มหั<br>ขากกุล + นามสกุล (เรียน<br>สำนักงานอธิภาพม์<br>การการและมีออาเมร็จมันปรานั้น<br>การการและมีออาเมร็จมันปรานั้น<br>การการและมีออาเมร็จมันปรานั้น                                                                                                    | some : *   |                                             |
| PMRS     PMRS                                                                                                    | ระการของคลอานที่<br>รายการของคลอานที่<br>วันที่ของัด : วันที่มีกิดรรม :                                                                                                    | สร้างใบขอจัดสถาน<br>+ ชื่อ<br>• เมื่อโหกลักก์<br>• เมชาโหกลักก์<br>• เมชาโหกลักก์<br>• เมื่อรับกิราร<br>• รัดดุปัชยง                                                                                                    | มที<br>ชาตถุก • นามสกุล (อไกม<br>สำนักรายอธิการบดี<br>สำนักรายอธิการบดี<br>สำนักรายอธิการที่<br>สำนักรายอธิการที่<br>สำนักรายอธิการที่<br>สำนักรายอธิการที่<br>สำนักรายอธิการที่<br>สำนักรายอธิการที่<br>สำนักรายอธิการที่<br>สำนักรายอธิการที่<br>สำนักรายอธิการที่<br>สำนักรายอธิการที่<br>สำนักรายารที่<br>สำนักรายอธิการที่<br>สำนักรายอธิการที่<br>สำนักรายอริสารที่<br>สำนักรายอริสารที่<br>สำนักรายอริสารที่<br>สำนารท         | Normal 2 * |                                             |
| PMRS     PMRS                                                                                                    | ระการของังสถานที่<br>กรายการของังสถานที่ รายการของังสถานที่ รายการของังสถานที่ รายการของังสถานที่ รายการของังสถานที่ รายการของังสถานที่ รายการของังสถานที่ รายการของังสถานที่                      | สร้างใบขอจักสถาน<br>+ ชื่อ<br>• สังกัด<br>• เมอมีเทาศักร์<br>• มิอาณุประเทศ<br>• รักษุปันของ<br>• รักษุปันของ<br>• รักษุปันของ                                                                                                    | หรื<br>ของการ<br>สำนักงานสองงานมี<br>สำนักงานสองงานมี<br>สำนักงานสองงานมี<br>สายแนะที่สายสำหรั<br>ครองการสองสองงานที่จะมีปน่าหนึ่ง<br>กระการสองสองงานที่จะมีกระระที่สองจะมีและหะ<br>ครองการสองสองงานที่จะมีกระระที่สองจะมีและหะ<br>ครองการสองสองงานที่จะมีกระระที่สองจะมีและหะ<br>ครองการสองสองงานที่จะมีกระระที่สองจะมีและหะ<br>ครองการสองสองงานที่จะมีกระระที่สองจะมีและหะ<br>ครองการสองสองงานที่จะมีกระระที่สองจะมีใน 3 วัน                                                                                                    | norue - *  |                                             |
| PMRS     PMRS                                                                                                    | รายการของโคสถานที่ (มูลารางงาน)<br>รายการของโคสถานที่<br>วันที่ของัด : วันที่มีกิดกาม :<br>                                                                                                    | สร้างใบขอจัดสถาบ<br>+ ชื่อ<br>+ อังกัด<br>• เอยโบทศัทภ์<br>• เมือาญประชอ<br>• มีอาญประชอ<br>• มีอาญประชอ<br>• มีอาญประชอ<br>• วัณจุบันของ<br>• วัณจุบันของ<br>• วัณจุบันของ<br>• วัณจุบันของ                                                                                           | มที<br>ขมาญก • นามสถุล (ถึกม<br>สำนักงานเส้างานมี<br>สำนักงานเส้างานมี<br>ภายการและเรื่องกับที่<br>มาการและเรื่องการที่ขึ้นใบปราวัน<br>ภายการและเรื่องการที่ขึ้นใบปราวัน<br>ภายการและเรื่องการที่ขึ้นใบปราวัน<br>ภายการและเรื่องการที่ขึ้นใบปราวัน<br>มาการและเรื่องการที่<br>มาการและเรื่องการที่<br>มาการและเรื่องการที่<br>มาการและเรียงการที่<br>มาการและเรียงการที่<br>มาการและเรียงการที่<br>มาการและเรียงการที่<br>มาการและเรียงการที่<br>มาการและเรียงการที่<br>มาการและเรียงการที่<br>มาการและเรียงการที่<br>มาการและเรียงการที่<br>มาการและเรียงการที่<br>มาการและเรียงการที่<br>มาการและเรียงการที่<br>มาการและเรียงการที่<br>มาการที่มาการที่<br>มาการที่มาการที่<br>มาการที่มาการที่<br>มาการที่มาการที่มาการที่<br>มาการที่มาการที่มาการที่<br>มาการที่มาการที่มาการที่<br>มาการที่มาการที่มาการที่มาการที่มาการที่มาการที่มาการที่<br>มาการที่มาการที่งางการที่มาการที่มาการที่งางการที่งางการที่มาการที่งางการที่มาการที่มาการที่งางการที่มาการที่มาการที่มาการที่มาการที่มาการที่มาการที่มาการที่มาการที่งางการที่มาการที่มาการที่งางการที่มาการที่มาการที่มาการที่มาการที่มาการที่มาการที่มาการที่มาการที่มาการที่มาการที่งางการที่มาการที่มาการที่มาการที่มาการที่งางการที่มาการที่มาการที่มาการที่งางการที่งางการที่มาการที่มาการที่มาการที่งางการที่งางการที่มาการที่มาการที่มาการที่งการที่งางการที่มาการที่งางการที่งางการที่งางการทีง                                                                                                    | AITHE : *  |                                             |
| PMRS     PMRS                                                                                                    | รายการของรัสสถานที่<br>รายการของรัสสถานที่<br>วันที่ของัด: วันที่มีกิดรรม :                                                                                                    | สร้างใบขอจัดสถาน<br>• ซึ่ง<br>• เมิงโหกลักด์<br>• เมอริโหกลักด์<br>• มิอาราปูปของ<br>• รัสดุปันของ<br>• รัสดุปันของ<br>• รัสดุปันของ<br>• รัสดุปันของ<br>• รัสดุบันของ<br>• มามาร์ส                                                                                                    | มที<br>ขภายก ขามมกุล (อุโกร<br>สำนักงานเลือกรณ์<br>สำนักงานเลือกรณ์<br>สำนักงาน<br>การการแสนโดกรณ์ที่จะได้รับกำาร "โดยอนไดย""<br>การการแสโตร การก็จะได้รับกำาร "โดยอนไดย""<br>การการแสโตร การการการการการการการการการการการการการก                                                                                                    |            |                                             |
| PMRS PMRS Example glave example glave ex                                                                                                    | รายการของัดสถานที่<br>รายการของัดสถานที่<br>วันที่ของัด : วันที่มีมีกราย :                                                                                                    | สร้างใบขอจักสถาน<br>+ ชื่อ<br>• เบอโหาศักท์<br>• เบอโหาศักท์<br>• มีอาณุประเทศ<br>• รัณยุปัตชม<br>• รัณยุปัตชม<br>• รัณยุปัตชม<br>• เกษุณาษัตร์<br>• เปรมที่<br>• นอรมที่                                                                                                    | หรื<br>ของการ<br>สำนักงานสังงานสี<br>สำนักงานสังงานสี<br>สามารถอายสาร<br>สามารถอายสาร<br>คระการของสำหรับไปเข้านั้ง<br>กระการของสิงครามที่หน้าที่หน้างการ**โดยสารสิงคร**<br>คระการของสิงครามที่หน้างการ**โดยสารสิงคร**<br>คระการของสิงครามที่ "รับส์สิวิสาราม<br>************************************                                                                                                    | norme o *  |                                             |
| PMRS     PMRS                                                                                                    | รายการของัดสถานที่<br>รายการของัดสถานที่          รายการของัดสถานที่         รับที่ของัด :       มันที่ของัด ::         งเมือดออกอารับเรื่อนเกิวอะไม่สามารถ แก้จะห                                 | สร้างใบขอจัดสถาน<br>+ ชื่อ<br>• เอยโบกลักด์<br>• เมยร์โบกลักด์<br>• มีครามประดับ<br>• มีครามประดับ<br>• มีครามประดับ<br>• มีครามประดับ<br>• มีครามรังได้<br>• มีครามรังได้<br>• มีครามรังได้<br>• มีครามรังได้<br>• มีครามรังได้<br>• มีครามรังได้<br>• มีครามรังได้<br>• มีครามรังได้ | มที<br>ของการ<br>สำนักรายอธิการบดี<br>สำนักรายอธิการบดี<br>สำนักรายอธิการที่<br>สำนักรายอธิการที่<br>สำนักรายอริการที่<br>สำนักรายอริการที่<br>สำนักรายอริการที่<br>สำนักรายอริการที่<br>สำนักรายอริการที่<br>สำนักรายอริการที่<br>สำนักรายอริการที่<br>สำนักรายอริการที่<br>สำนักรายอริการที่<br>สำนักรายอริการที่<br>สำนักรายอริการที่<br>สำนักรายอริการที่<br>สำนักรารที่<br>สำนักรารที่<br>สำนักรารที่<br>สำนักรารที่<br>สำนักรารที่<br>สำนักรารที่<br>สำนักรารที่<br>สำนักรารที่<br>สำนักรารที่<br>สำนักรารที่<br>สำนักรารที่<br>สำนักรารที่<br>สำนักรารที่<br>สำนักรารที่<br>สำนักรารที่<br>สำนักรารที่ | NITURE : * |                                             |

5. สร้างแล้วรอแอดมินตรวจสอบและมอบงาน ติดตามสถานะ ได้ที่แทบสถานะ

| ไบแจ้งซ่อม  |           |            |               |                |           |    |  |
|-------------|-----------|------------|---------------|----------------|-----------|----|--|
| ยการแจ้งช่อ | อมของฉัน  |            |               |                | •         |    |  |
| ชื่อ 🗢      | นามสกูล 😄 | เบอร์โทร 💠 | ส่วนที่ช่อม 😄 | งานที่แจ้งช่อม | สถานะ 🗢   | *  |  |
| ธนกฤต       | ภูโอบ     | 1234567    | ประปา         | test ทดสอบ     | รอตรวจสอบ | สบ |  |

6. เมื่อมอบงานแล้วจะขึ้นให้ประเมินงาน ความพึงพอใจ กรอกรายละเอียดแล้วกดบันทึก

| 1911 13844.06                                                 | บมของฉน                                                        |                                                                     |                                  |                                  |                                 | 1       |
|---------------------------------------------------------------|----------------------------------------------------------------|---------------------------------------------------------------------|----------------------------------|----------------------------------|---------------------------------|---------|
| ชื่อ 💠                                                        | นามสกุล 💠                                                      | เบอร์โทร 💠                                                          | ส่วนที่ช่อม 💠                    | งานที่แจ้งซ่อม                   | สถานะ 💠                         |         |
| ธนกฤต                                                         | ฏโอบ                                                           | 1234567                                                             | ประปา                            | test ทดสอบ                       | รอความคิดเห็นผู้ขอ<br>ใช้บริการ | ประเมิน |
| งใบแจ้งช่อม                                                   |                                                                | ประเมินความพื่งพลใจ                                                 |                                  |                                  |                                 |         |
|                                                               |                                                                | U JOINNIN I INTERE                                                  |                                  |                                  |                                 |         |
| 22 117                                                        |                                                                |                                                                     |                                  |                                  |                                 |         |
| ยการแจ้งซ่อมข                                                 | องฉัน                                                          | เรื่อง tes                                                          |                                  |                                  |                                 |         |
| ยการแจ้งซ่อมข<br>ชื่อ =                                       | เองฉัน<br>นามสกุล ≎                                            | เรื่อง tes                                                          |                                  |                                  | •                               |         |
| ยการแจ้งซ่อมข<br>ชื่อ ÷<br>ธนกฤต                              | <b>องฉัน</b><br>นามสกุล ::<br>ภูโอบ                            | เรื่อง tes                                                          |                                  |                                  | ປາຍເປັນ                         |         |
| ยการแจ้งซ่อมข<br>ชื่อ ÷<br>ธนกฤต<br>นี้อกองกลางรับเรื่อ       | <b>องฉัน</b><br>นามสกุล :<br>ภูโอบ<br>มงแล้วจะไม่สามารถ แก้ไซ  | เรื่อง tes                                                          |                                  | 0                                | ประเมิน                         |         |
| ยการแจ้งซ่อมข<br>ชื่อ =<br>ธนกฤต<br>มื่อกองกลางรับเรี่ย       | <b>องฉัน</b><br>นามสกุด ÷<br>ภูโอบ<br>งงแล้วจะไม่สามารถ แก้ไข/ | เรื่อง 165<br>ในวันที่<br>• ระดับความพึง 🕐 ม<br>พอไจ                | าหสอบ<br>กกที่สุด () มาก () ปานก | <b>⊘</b><br>กาง ( น้อย ( ไม่พอใจ | ປາຍເປັນ                         |         |
| ม <b>การแจ้งซ่อมข</b><br>8ื่อ ÷<br>ธนกฤด<br>โอกองกลางรับเพื่อ | องฉัน<br>นามสกุล :<br>ภูโอบ<br>มงแล้วจะไม่สามารถ แก้ไข/        | เรื่อง 185<br>ในวันที่<br>* ระดับความพึง () 1<br>พอใจ<br>ข้อเสนอแนะ | าหสอบ<br>ากที่สุด () มาก () ปามก | <b>⊘</b><br>ราง (ัน้อย ไม่พอใจ   | ປາຍເຫັນ                         |         |

## 7. จะขึ้นปุ่มโหลดเอกสาร สามารถกดเพื่อโหลดเอกสารได้

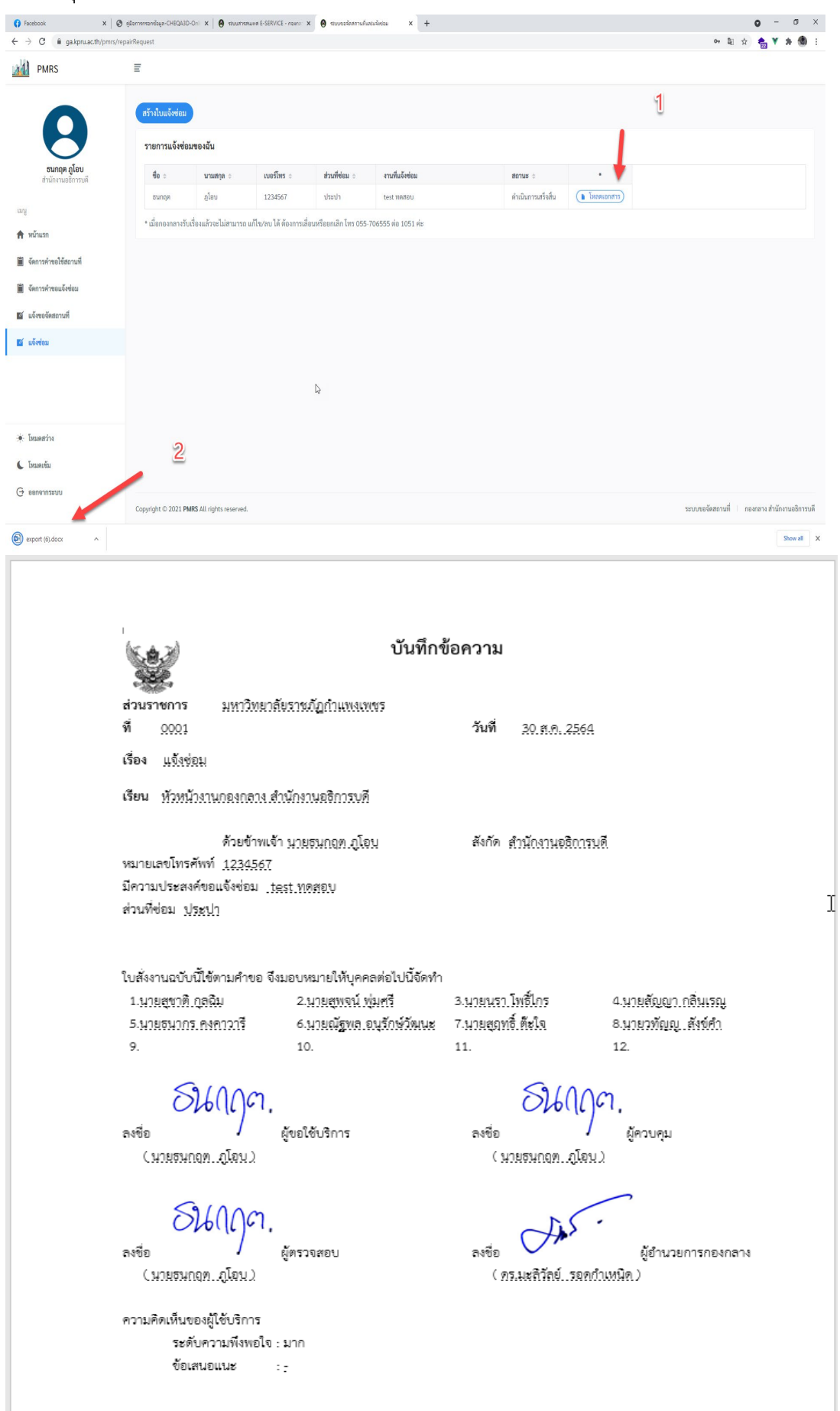